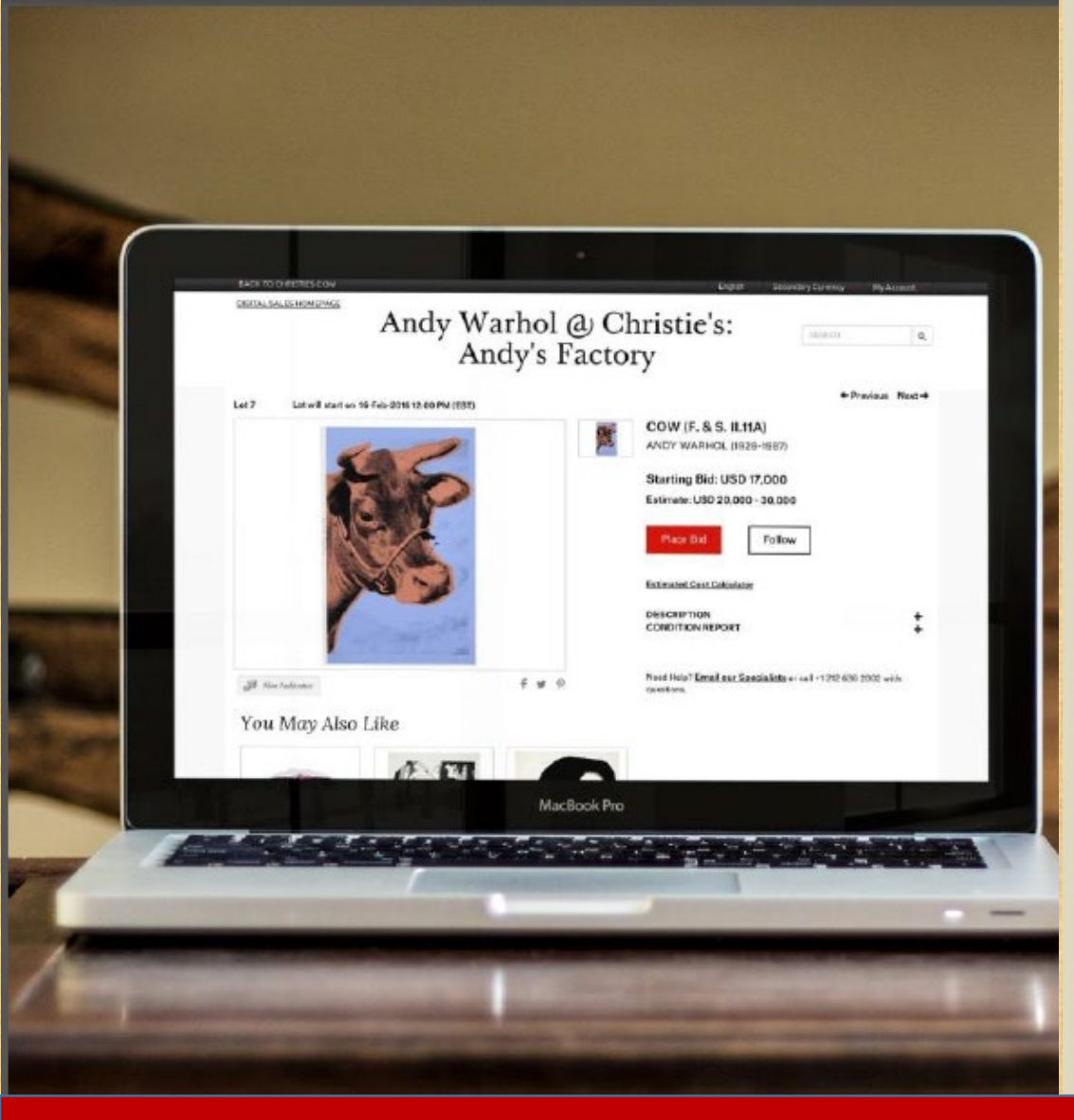

クリスティーズは1766年に創業した世界で最も長い歴 史を誇る美術品オークションハウスです。現在はロン ドン、ニューヨーク、香港を中心に、世界各地で年間 約350回のオークションを開催、美術品をはじめ、宝 石、時計、家具など80種類以上に及ぶ分野を取り 扱っております。

オークションで培った深い専門知識と豊富な経験、 世界46ヵ国にオフィスを構える国際ネットワークを 活かして、お客様からのご要望にお応えした多様な サービスを提供いたします。

ご自宅や携帯端末から、24時間いつでもオンライン オークションで、簡単にお気に入りの作品をご入札、 ご落札頂けます。このガイドは、オンラインオークショ ンでのご入札・ご落札方法について詳しく説明してい ます。本日からchristies.com/onlineonlyにてオーク ションにご参加いただけます。

オンラインオークション 参加についてのご案内

**CHRISTIE'S Online Auction** 

オークションスケジュールの確認

- 各オンラインオークションの開催 スケジュールはアプリ又は弊社 ウェブサイトより御確認ください。
- 「Browse」ボタンより出品作品の 写真と基本情報、エスティメート (落札予想価格)などの掲載 ページをご覧ください。

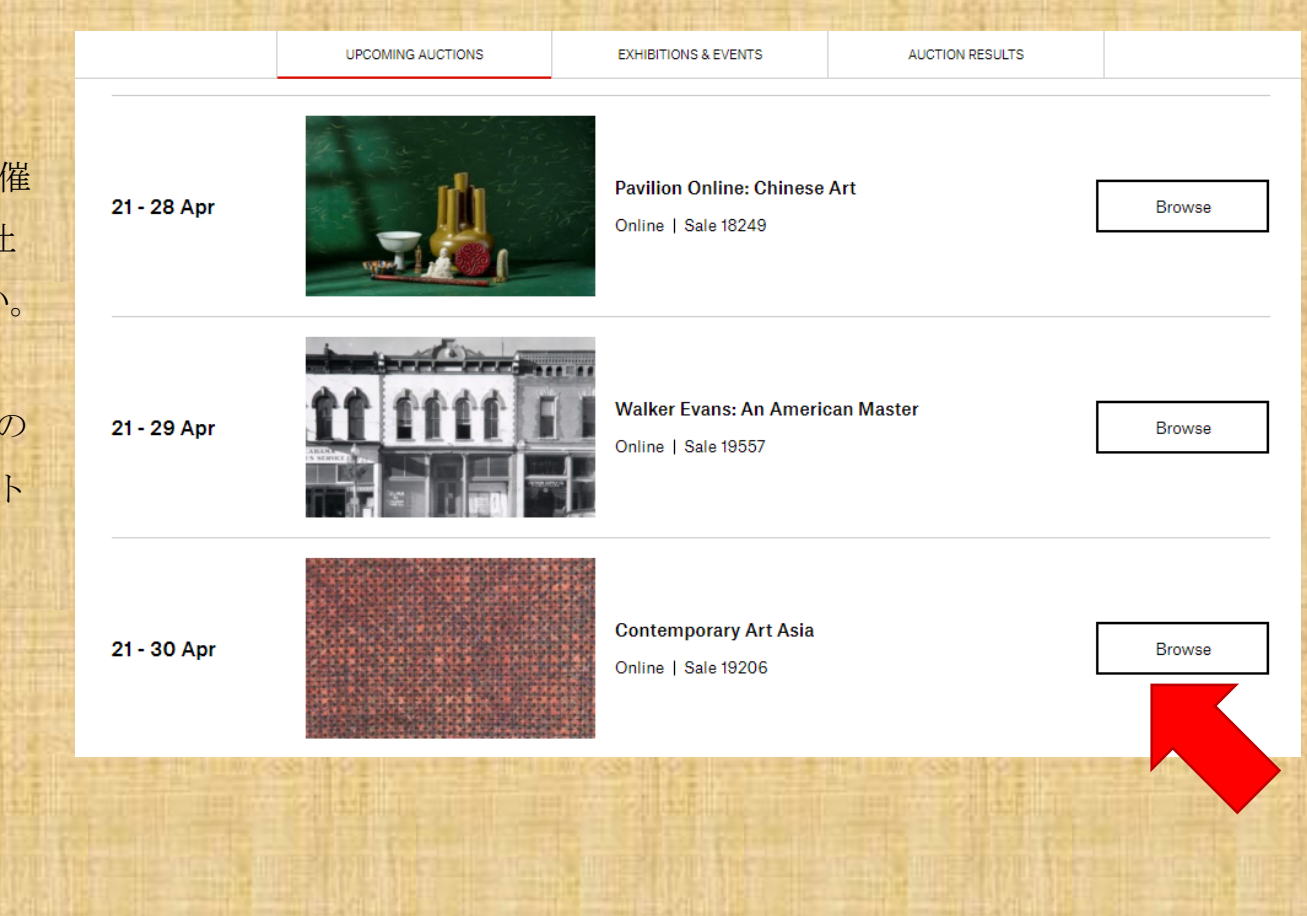

オークションに参加する前に

## 初めてMy Christie'sに登録されるお客様

事前に競売条件をご確認の上、アカウントの開設をお 願いいたします。次のページにお進みください。詳細を ご確認ください。

アカウント開設には顔写真付きの身分証(運転免許証、 マイナンバーカード、外国人登録証等)とクレジットカー ド情報が必要です。事前にご準備ください。

## 既にMy Christie'sに登録いただいているお客様

My Christie'sにログイン後、「Register to bid(入札登録 をする)」をクリックしてからアカウントの選択してください。 住所やお支払いの際にご使用いただくクレジットカード 詳細をご確認頂き、「Continue(続行)」をクリック下さい。

注) クリスティーズのアカウントをお持ちであっても、 My Christie'sのアカウントがない場合もございます。 そ の際は My Christie'sより新規にアカウントを作成 いた だき、既にお持ちのクリスティーズのアカウント 番号 をご入力下さい。

# My Christie's アカウント作成

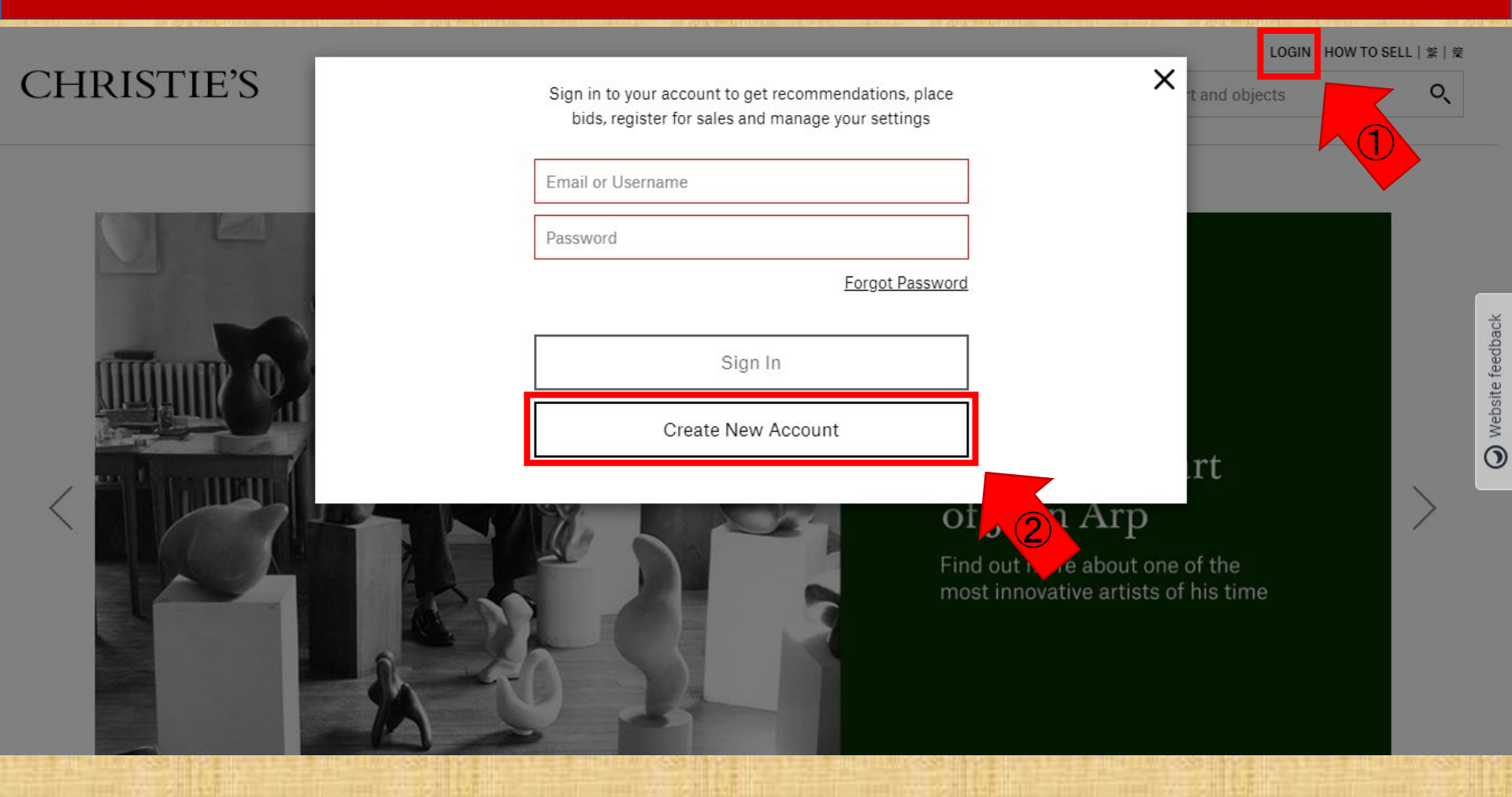

弊社ホームページの右上、「LOGIN」をクリックしていただき、
 ポップアップ画面より「Create New Account」へお進みください。

# アカウント作成

| 以下より情報をご入力                                                                                                    | っください。                                  |                                       | and the second second s |                                                                                            |
|----------------------------------------------------------------------------------------------------|-----------------------------------------|---------------------------------------|----------------------------------------------------------------------------------------------------|--------------------------------------------------------------------------------------------|
| $\underline{\text{Create Account}} \rightarrow \text{Comp}$                                                                                                    | plete Profile $\rightarrow$ Account Sec | curity $\rightarrow$ Account Create   | d 0% to Complete                                                                                                    |                                                                                            |
|                                                                                                    | Create your o                           | online account                        |                                                                                                    | 【ご名義】<br>こちらでご登録いただいた名義宛に<br>ご請求書お送りいたします。                                                 |
| By submitting the information below, you can participate in all non-transactional activity:<br>- Receive complimentary auction estimates<br>- Receive personalized sale & lot alerts<br>- Create sale & lot reminders<br>- Customize your emails to your areas of interest<br>If you would like to transact with Christie's you will need to proceed through the full registration process.<br>You can complete this at any time. All fields are required. To ensure completion, please enter your name as shown on your ID. |                                         |                                       |                                                                                                    | マネーロンダリング(犯罪などに<br>係わる不正資金の洗浄)防止の為、<br>請求書名義の変更や第三者口座<br>からの送金は受領しておりません。<br>あらかじめ、ご了承ください |
| Title<br>敬称                                                                                                    | Mr 🗸                                    | Email<br>メールアドレス                      | yamada@christies.com                                                                                                    | 【パスワード】                                                                                    |
| Given / First Name<br>ご <b>芳名 (名)</b><br>Family / Last Name                                                                                                    | Taro                                    | Password<br>パスワード<br>Confirm Password | •••••                                                                                                    | 8文字以上で大文字、小文字、                                                                             |
| ご芳名(氏)                                                                                                    | ramaua                                  |                                       |                                                                                                    | 数子を組合わせてくたさい。                                                                              |

※ のちほどご登録のメールアドレスに登録完了を御知らせするメールをお送りします。

アカウント作成

### Marketing preference

- Yes, I would like to receive email updates including sale updates & alerts, art news, event invites and offers from Christie's. (You can unsubscribe at any time by clicking the unsubscribe links in our emails.)
- No, please exclude me from all future email communications. (Please note that you will not receive email alerts including information on items that may be of interest to you in forthcoming auctions. However, if you transact with us, or enquire about services, we may email you in connection with the specific transaction or enquiry)

### Christie's privacy statement

We will never pass your personal information to anyone outside of Christie's for their own marketing purposes without your consent. For more information about how Christie's processes your data, please click here to read our <u>Privacy</u> <u>Notice</u>.

### Christie's terms and conditions

By clicking you agree to the <u>Terms & Conditions</u> for use of Christie's Inc. website. All site content is confidential and proprietary and is protected by Christie's and third party copyrights. By accessing this site you agree not to reproduce, redistribute, display or publish any of the content.

By clicking submit you confirm you are at least 13 or older.

Should you have any questions or need assistance, please contact Christie's Client Service.

| Submit |  |
|--------|--|
|        |  |

弊社からのメルマガ(DM)をご希望の 場合は<u>Yes</u>、不要の場合は<u>No</u>を選択 してください。

個人情報保護に関する法律及び上 記の規約にご同意いただけるようでし たら「Submit」をクリックして次にお進 みください。

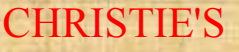

# 個人情報の入力

# 以下より情報をご入力ください。

|                                   | Comp                                                   | lete vo                     | ur profile –                                 |                             |                |
|-----------------------------------|--------------------------------------------------------|-----------------------------|----------------------------------------------|-----------------------------|----------------|
| Thank                             | you! To be able to transact w<br>You can complete this | ith Christie<br>at any time | 's please complete th<br>from your Account S | e rest of your<br>Settings. | profile.       |
| Full Name<br>Date of Birth        | Mr Taro Yamada<br>January 🗸                            | 1                           | Email                                        | tyamada(                    | ⊉christies.com |
| Phone Number<br>電話番号<br>Country   | Japan                                                  | ~                           |                                              |                             |                |
| Primary Phone                     | +81 362671766<br>(Numbers only,"21                     | Ex                          | t.                                           |                             |                |
| This is a mobile phone.           | 携帯電話                                                   | の場                          | 合はチェ                                         | ックし                         | てください          |
| Primary Residential Addres<br>ご住所 | 35                                                     |                             |                                              |                             |                |
| Country<br>王                      | Japan                                                  | ~                           | City<br>市区町本                                 | ŀ                           | Chiyoda-ku     |
| Building Name & Street<br>建物名     | Meiji-seimeikan 4F                                     |                             | Province<br>都道府県                             | Į                           | Tokyo          |
| Address Line 2<br>丁目、番、番号         | 2-1-1                                                  |                             | Postal Code<br>郵便番号                          | <u>1</u>                    | 1000005        |
| Address Line 3<br>市区町村以下          | Marunouchi                                             |                             |                                              |                             |                |

Submit

Complete Later

【国番号】 「Japan」を選択していただくと、国番(+81)が自動的に 表示されますので、続けて番号をご入力ください。

【住所】 該当しない箇所は空欄のままお進みください。

「Submit」をクリックすると次に進みます。 後ほど入力される場合は「Complete Later」をクリック、 最初の画面に戻ります。

身分証のアップロードなど

# 本人確認書類の提出をお願い致します

Account Security

### Identity Verification

To proceed with your registration, please upload a copy of your government-issued photo ID. If you need further assistance, please contact <u>Christie's Client Services</u>.

Passport/Government issued photo ID ()

As part of Christie's validation checks, your document and data will be shared securely with a third party. Please see <u>Christie's</u> <u>privacy notice</u> for more information about how we process your data.

|                                    | _                                 |                                       |              |
|------------------------------------|-----------------------------------|---------------------------------------|--------------|
|                                    |                                   | Click here to upload                  |              |
| Account Security                   | L                                 |                                       |              |
| Please provide 2 security question | ns and answers that can be used i | n the future to verify your identity. |              |
| Security Question 1                | What is the make/m                | Security Answer 1                     | PORSCHE 356B |
| Security Question 2                | Who is your favorite · 🗸          | Security Answer 2                     | Picasso      |
|                                    |                                   |                                       |              |
|                                    |                                   |                                       |              |
|                                    | Submit                            | Complete Later                        |              |

## 【身分証】

「Click here to upload」から身分証をアップロードを お願い致します。

### 身分証は顔写真とご住所の確認できる書類が必要です。

- 運転免許証(運転経歴証明書)
- マイナンバーカード
- 外国人登録証明書など

※ パスポートの場合には保険証など住所の確認できる 書類を併用ください。

### 【セキュリティ質問】

**CHRISTIE'S** 

パスワード保護の為、セキュリティー質問の設定を行い ます。左の枠から質問事項を選択し、右側にご自身の 回答をご入力下さい。

オンラインオークションでの注意事項

- ご入札いただいたビッドのキャンセルは出来ません。
- クリスティーズではあらかじめ決められた上がり幅に従い、入札金額が上がります。
   詳しくは弊社ホームページより御確認ください。
- オークション終了間際2分以内にご入札いただいた場合、該当ロットのみ終了までの時間が2分間
   延長されます。他のロットの終了時間への影響はございません。
- •「Set Max Bid」(入札希望最高額を設定)を設定いただくと、ご希望の金額まで自動的に入札を 行うことが可能です。また、応札がない場合には、設定金額以下で落札される場合もございます。
- 複数のお客様より同等の金額でご入札いただいた場合には先着順となります。

オークションへの参加登録①

 オークションスケジュールよりご希望のオークションを 選択、「Register to bid」(入札登録)に進みます。

- 「Select Account」より入札される口座を選択すると、
  ご登録いただいた住所、電話番号などが表示されます。今一度ご確認ください。
- 変更をご希望の場合には「Edit this address」から、
  新しいご住所のご登録をご希望の場合には「Add new address」よりご指示ください。

| CHRIST                                    | IE'S                                                                                                    | <b>1</b> Q            |
|-------------------------------------------|----------------------------------------------------------------------------------------------------|-----------------------|
| and the second                            | SALE 18891<br>Jewels Online<br>Online   28 April - 8 May<br>Brow                                                                                                    | er to bid<br>rse lots |
|                                           | Register for Sale                                                                                                    |                       |
| Select Account                            |                                                                                                    | ~                     |
|                                           | If you would like to be authorized to bid for a company that is not included, contact Christie's Client<br>Services.                                                                                      | :                     |
| Billing Address                           | 住所(請求書送付先)                                                                                                    |                       |
| Select Address                            |                                                                                                    | $\sim$                |
|                                           | Edit this address Add new address<br>Please note that Christie's will only accept payment from the account holder.                                                                                        |                       |
| Shipping Address                          | 住所 (作品送付先)                                                                                                    |                       |
| Some lots are avail<br>information during | able for collection. To collect the lot in person, please select "Pick Up" when completing your shipping<br>checkout. Please note, lots can only be picked up from the location at which they are stored. |                       |
|                                           | I will collect my purchase(s) from Christie's New York Details                                                                                                    |                       |
|                                           | <ul> <li>I want my purchase(s) to be delivered to the address below</li> </ul>                                                                                                    |                       |
| Select Address                            |                                                                                                    | ~                     |
|                                           |                                                                                                    |                       |
|                                           | Edit this address Add new address                                                                                                    |                       |
| Phone Number                              | 電話番号                                                                                                    |                       |
| Primary Phone                             | Mobile Phone N/A                                                                                                    | ~                     |
| HRISTIF                                   |                                                                                                    |                       |

オークションへの参加登録(2)

## お支払いの際にご使用いただくクレジットカードの情報をご入力ください。

### Credit Card

The credit card details provided below will be used to authorize bidding eligibility. You may choose to use a different credit card after the sale to pay for any lots you have won.

| Credit Card                      | Add a new | credit c | ard  | $\sim$ |
|----------------------------------|-----------|----------|------|--------|
| クレジットカード                         |           |          |      |        |
| Card Type                        | American  | Express  |      | $\sim$ |
| 看稻                               |           |          |      |        |
| 1里大只<br>Card Number              |           |          |      |        |
| カード来旦                            |           |          |      |        |
| ハート<br>留<br>方<br>Cardbalder Name |           |          |      |        |
|                                  |           |          |      |        |
| カート名義                            |           |          |      |        |
| Card Expiration                  | Month     | $\sim$   | Year | $\sim$ |
| 有効期限                             |           |          |      |        |
| CVV                              |           |          |      |        |
| セキュリティ番号                         |           |          |      |        |
| Remember these details           |           |          |      |        |

### Conditions of Sale

- I confirm that I have read the <u>Conditions of Sale</u> for this sale and agree to be bound by them.
- I am aware that the order total does not include any duty, import taxes and/or customs processing fees.

Continue

Conditions of Sale FAQs

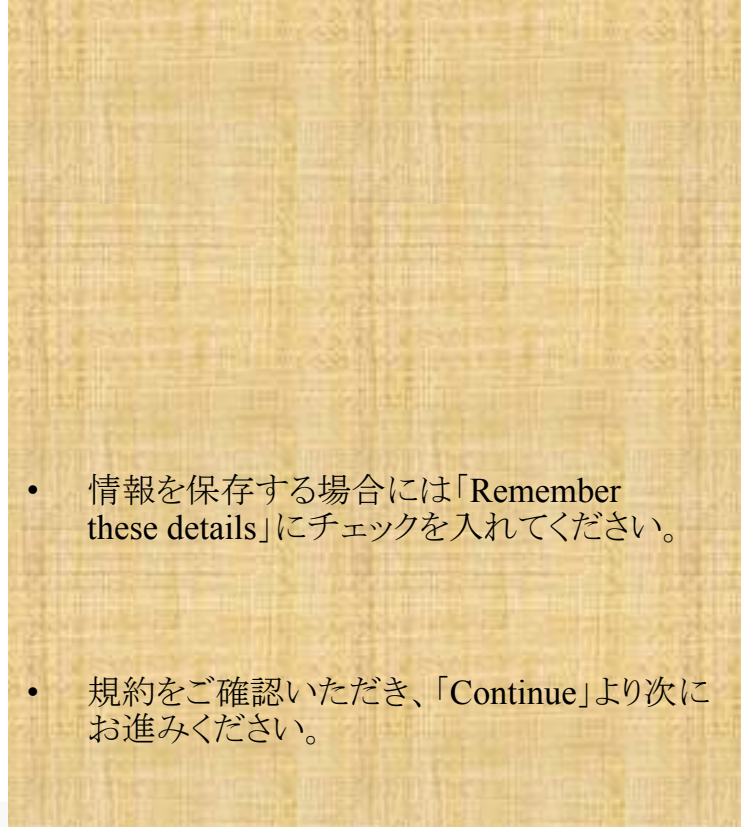

作品に入札する前に(お役立ちツール)

## 作品の画像・概要、落札までの残り時間の他、以下のツールも併せてご利用ください。

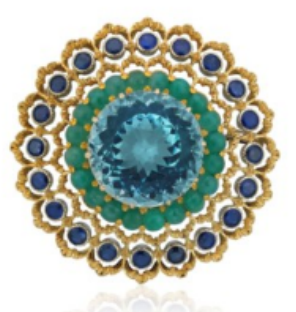

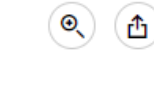

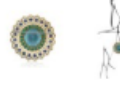

← Search by lot # in this sale

LOT 7

>

# BUCCELLATI MULTI-GEM BROOCH

Estimate: HKD 35,000 - HKD 55,000 () (GBP 3,703 - GBP 5,819)

Starting Bid: HKD 35,000 (GBP 3,703)

2 days 4 hours 52 mins 16 secs 🛈

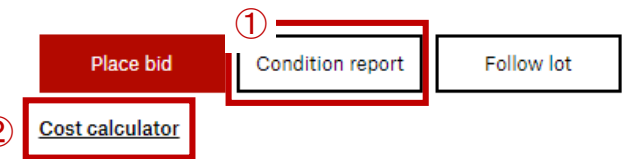

Metal: No metal stamping and not tested Stones: 1 round aquamarine, 20 round sapphires, 20 semisphere green beryls Size/Dimensions: 4.0 x 4.0 cm Signature: GIANMARIA BUCCELLATI Marks: ITALY Gross Weight: 16.0 grams

Need Help? Email our Specialists or call +852 2760 1766 with questions.

 Condition report」コンディションレポート 担当スペシャリストが検品時に気づいた詳細を 掲載するレポートです。

 ②「Cost calculator」
 手数料、輸送費などを含めた合計金額を計算 するツールです。
 ※輸送費・税金などは見積もりとなりますので、
 実際の支払額と異なる場合もございます。

# 作品に入札する前に

# ① コンディションレポート

### Condition report

SALE 18891 Jewels Online Online | 28 Apr - 8 May

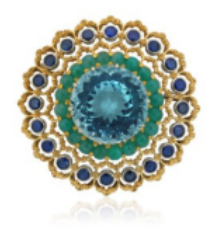

# BUCCELLATI MULTI-GEM

HKD 35,000 - HKD 55,000 (GBP 3,703 - GBP 5,819)

The condition of lots can vary widely and the nature of the lots sold means that they are unlikely to be in a perfect condition. Lots are sold in the condition they are in at the time of sale.

Gold with minor signs of wear Aquamarine in good condition Sapphires with typical inclusions and well matched Green beryls with typical inclusions, heavily included This Buccellati multi-gem brooch is overall in very good condition

# スペシャリストの検品をもとに作成された作品に ついての詳細を記載したレポートです。

# ② コスト計算機

Estimated Sales Tax

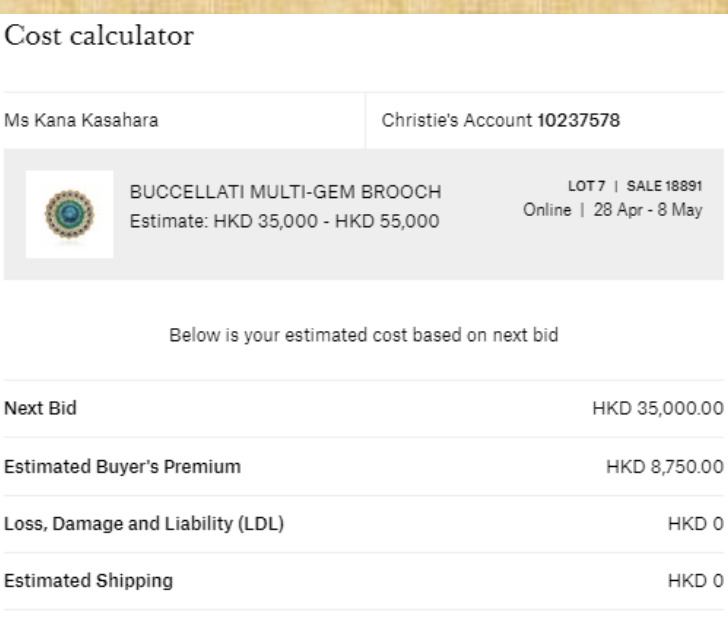

ESTIMATED COST exclusive of duties GBP 4.628.75

HKD 0.00

作品代金、買手手数料、輸送料・輸送保険料の お見積り、そのほか現地税金等を含めた金額が 確認できます(※日本へ輸入する際の輸入消費税 等は表示されません。ご了承下さい。)

作品に入札する

• 「Place Bid」(入札する)

ロットの詳細説明ページの「Place Bid」より入札します。 ボタンをクリックすると入札額の入力画面が表示されます。

「Set Max Bid」(入札希望最高額の設定)

入札希望最高額をご入力された場合には、その設定額 に達するまでビッドの更新を自動的に行います。

※入札いただくと、入札状況を確認するメッセージが画面に 表示されます。

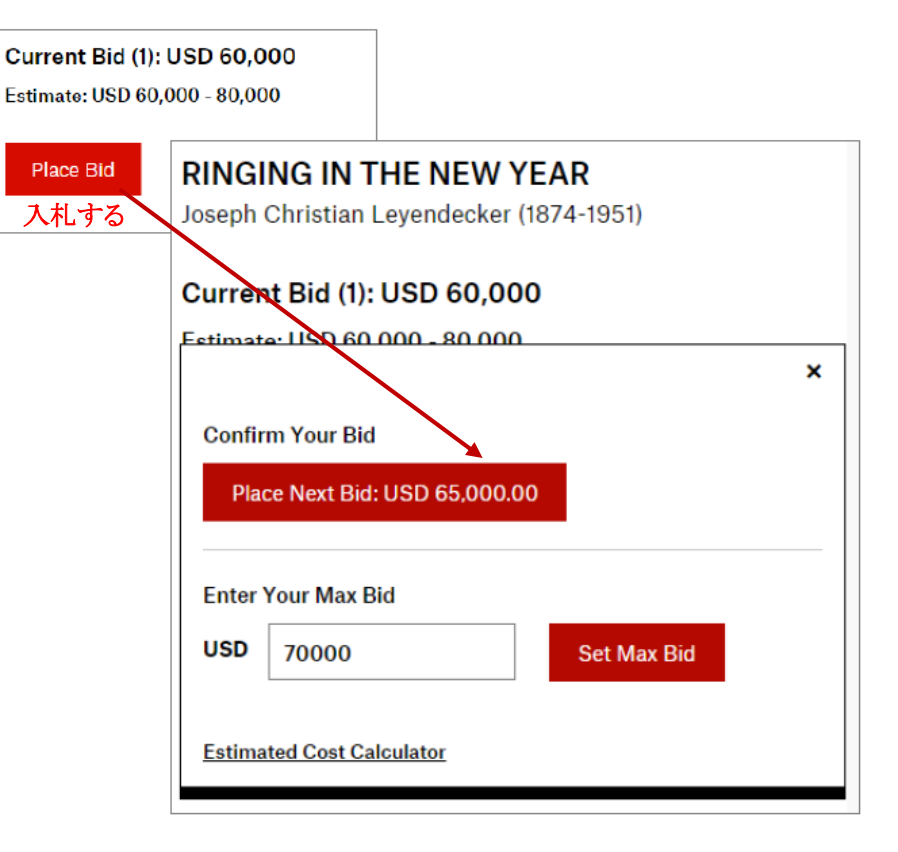

入札が完了すると確認のメールが届きます。

また、お客様の入札を上回る応札が入った場合にも、お知らせのメッセージが届きます。

# 入札状況の確認

参加・入札状況は、画面右上「My Account」の「My buying & bidding」欄からご確認いただけます。

# My buying & bidding

| My buying & bidding                 | My active sales                                                               |                               |
|-------------------------------------|-------------------------------------------------------------------------------|-------------------------------|
| My active sales                     | Results information from physical sales will be posted within 48 hou          | ırs of the close of the sale. |
| My past sales<br>Ready for checkout | Filter active sales by                                                        | All                           |
| My interests                        | Sale 18998   Online<br>Jewels Online                                          | HAPPENING NOW                 |
| Account settings                    | 13 April 2020 - 24 April 2020<br>Sale Registration made on .                  | Edit Registration             |
|                                     | Sale 19206   Online<br>Contemporary Art Asia<br>21 April 2020 - 30 April 2020 | HAPPENING NOW                 |
|                                     | Sale Registration made on                                                     | Edit Registration             |

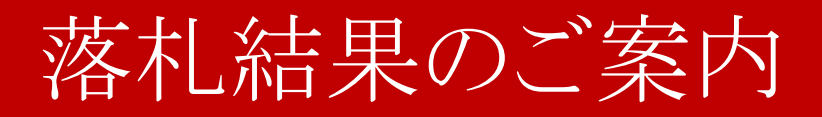

オークション終了後に落札結果をメールにて御報告いたします。また、ホームページ上の

「My Account」内の「Ready for checkout」(お支払いページ)からも同じ内容をご確認頂けます。

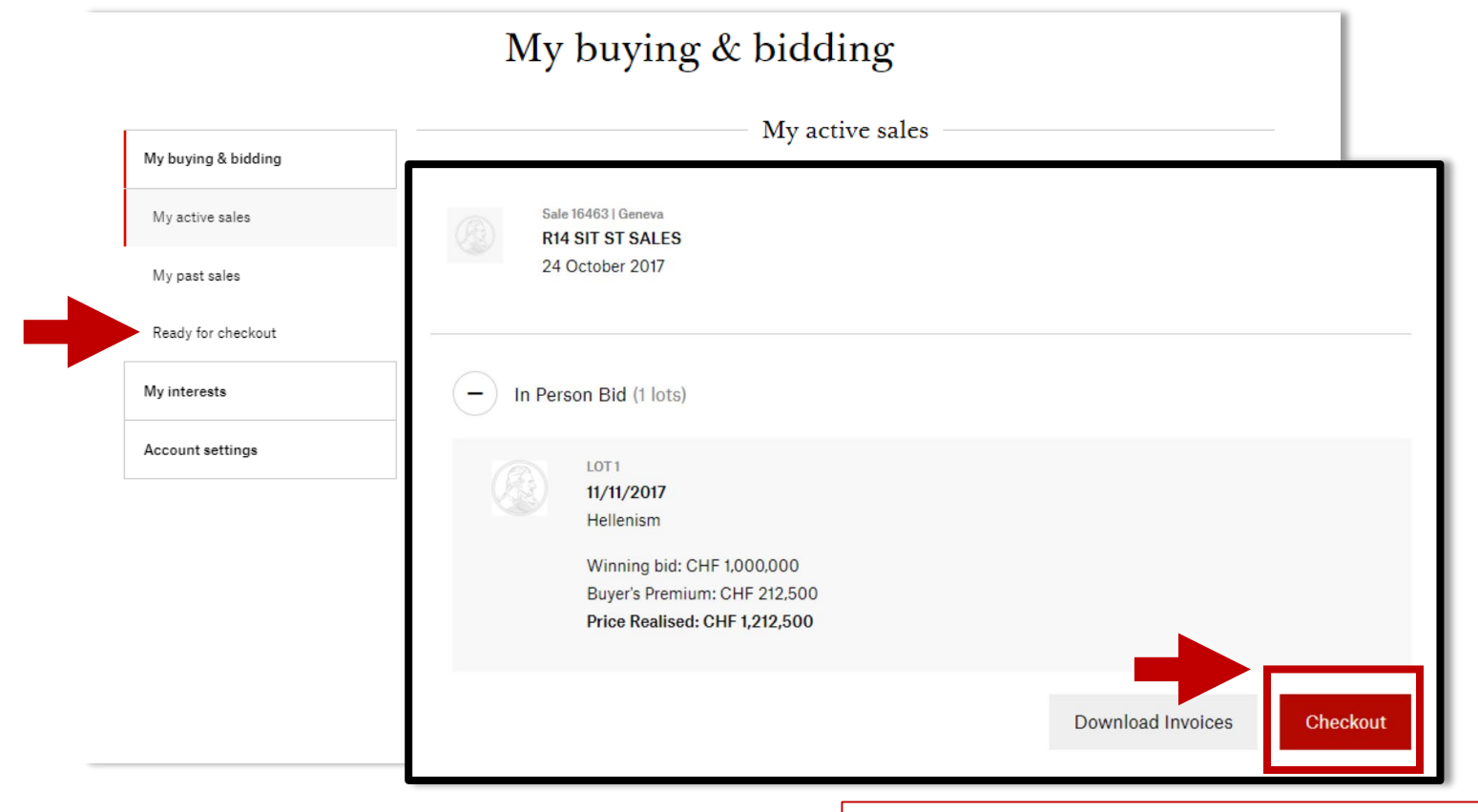

ご落札ロットの詳細を確認の上「Checkout」ボタンより 「お支払い」&「発送の手配」をお願いいたします。

# 作品の受渡方法と合計金額について

## 【作品のお受渡しについて】

「Checkout」をクリックいただくと、画面右に 作品の受渡し方法のオプションが表示されます。

- ① 落札代金のみのお支払い
- ②現地で直接作品を引き取る
- ③ ご登録いただいている住所への輸送
- ④ お客様ご自身で輸送を手配する場合
- ⑤ ワイン倉庫へ送る(ワインをご購入の場合)

ご希望のオプションをご選択いただきますと、 合計金額が表示されます。 Christie's Checkout R14 SIT ST SALES

 $My\ Account\ \rightarrow\ Checkout\ \rightarrow\ Order\ Review\ \rightarrow\ My\ Payment$ 

Review Order

### Checkout

Payment is now due for your lots, which are listed below. Please select your preferred shipping or collection method to show the total charges and taxes applicable to your purchase Please do check the export and import requirements for your lots.

If you have a query please contact Christie's Post-Sale Services, or see the Conditions of Sale. Once full payment, including all charges and taxes, is received by Christie's, your lot can be released.

### ACCOUNT INFORMATION

| Christie's Account Number:                                                                             | 10281270                                                                                                 |                                                                                 |                                                                                                    |      |
|----------------------------------------------------------------------------------------------------|----------------------------------------------------------------------------------------------------|---------------------------------------------------------------------------------|----------------------------------------------------------------------------------------------------|------|
| OTS FOR PAYMENT:                                                                                       |                                                                                                    |                                                                                 | CHOOSE YOUR SHIPPING METHOD:                                                                                                    |      |
|                                                                                                    | LOT 1<br>12/4/2017<br>Mesolithic Art                                                                     |                                                                                 | <ul> <li>Pay for property only</li> <li>Collect in person</li> <li>Ship to your address</li> <li>Arrange for your licensed shipper</li> <li>When Warehouse transfer</li> </ul> |      |
|                                                                                                    | Winning Bid:<br>Buyer's Premium:                                                                         | USD 1,000.00<br>USD 225.00                                                      | Special Instructions (Optional)<br>240 characters max                                                                                                    |      |
|                                                                                                    | Price Realised:                                                                                          | USD 1,225.00                                                                    |                                                                                                    |      |
|                                                                                                    | LOT 3<br>12/1/2017<br>Minoan Art                                                                         |                                                                                 |                                                                                                    |      |
|                                                                                                    | Winning Bid:<br>Buyer's Premium:                                                                         | USD 14,000.00<br>USD 3,150.00                                                   |                                                                                                    |      |
|                                                                                                    | Price Realised:                                                                                          | USD 17,150.00                                                                   |                                                                                                    |      |
|                                                                                                    |                                                                                                    |                                                                                 | Order Subtotal (2 Lots) USD                                                                                                    | 0.00 |
| Please note, any lot sold at aud<br>which it is sold and the import<br>any laws or regulations relatin | ction may be affected by laws of<br>t restrictions of other countries<br>g to the import or export of an | on exports from the country in<br>. It is your responsibility to meet<br>y lot. |                                                                                                    |      |
| CUDICTIE                                                                                               | 21C                                                                                                    |                                                                                 | Order Total (2 Lots) USD                                                                                                    | 0.00 |

# 合計金額について (①~③)

#### ① Pay for property only 2 Collect in person ③ Ship to your address 代金のみのお支払い 現地での受渡し 登録先の住所への発送 $(1)_{\odot}$ Pay for property only 1 Pay for property only 1 Pay for property only 2 Collect in person 2 Collect in person (2) Collect in person ③ Ship to your address 3 Ship to your address 3 Ship to your address (4) Arrange for your licensed shipper Arrange for your licensed shipper (4) Arrange for your licensed shipper (5) ○ Wine Warehouse transfer 5 Wine Warehouse transfer 5 Wine Warehouse transfer $\sim$ 200 Park Avenue Please contact Christie's Post-Sale Services to schedule Pay for your property now, but choose your shipping method at collection at least 48 hours in advance. a later date. 200 Park Avenue New York, NY 10022 When you are ready to choose your shipping method, and Property Location: United States arrange for collection or delivery, please contact Christie's Post-New York, United States Sale Services. ご登録の住所までの輸送見積もりが For property collection from New York, Christie's is now required Based on the shipping method that you choose, additional to collect NY State sales tax. associated taxes and fees may apply. 表示されます。 Please provide the name and contact details of the person collecting in the "Special Instructions" free text box below. They will be required to present valid government issued オンラインセールでは、輸送保険料を photo ID before the property is released Order Subtotal (2 Lots) USD 18,375.00 1,148,44 Tax USD 免除することはできませんので、何卒 Order Subtotal (2 Lots) 18,375.00 USD Loss/Damage Liability USD Order Total (2 Lots) 0.00 USD 19,523.44 ご了承ください。 0.00 Freight USD Tax USD 1.630.78 Review Order Order Total (合計金額) に輸送代金、 オークション開催地で税金が発生する 場合。(NY州税·VAT税等)合計金額 輸送保険料は含まれません。作品の 受渡し方法が確定後にポストセール に反映されます。 サービスにご指示ください。 **CHRISTIE'S**

合計金額について(その他)

その他の輸送方法については直接ポストセールもしくは クリスティーズジャパンオフィスまでご連絡下さい。

4. お客様ご自身で輸送を手配する場合5. ワイン倉庫へ送る(ワインを落札いただいた場合のみ)

### CHOOSE YOUR SHIPPING METHOD:

- Pay for property only
- Collect in person
- Ship to your address
- Arrange for your licensed shipper
- Wine Warehouse transfer

Please contact <u>Christie's Post-Sale Services</u> to schedule collection at least 48 hours in advance.

For property collection from New York, Christie's is now required to collect NY State sales tax.

Property Location: New York, United States

Please provide the name and contact details of your authorised third-party shipper or an agent to collect on your behalf, in the "Special Instructions" free text box below. We will contact them directly to confirm the collection date, and any documentation required, before property will be released.

Special Instructions (Optional)

240 characters max

# お支払い内容を確認する

「Review Order」をクリックすると右のページが表示 されます。お支払い内容に間違いが無いかご確認く ださい。

クレジットカード又は銀行送金にて御支払いいただ けます。但し、クレジットカードでの御支払いには上 限がございますので、あらかじめご了承ください。

【クレジットカード支払い上限】 GDP 100,000 USD 100,000 HKD 1,000,000

|            |                                                                |                                                    |                                                | F CLAI                                             |           |                                                                               |                                     |                                     |
|------------|----------------------------------------------------------------|----------------------------------------------------|------------------------------------------------|----------------------------------------------------|-----------|-------------------------------------------------------------------------------|-------------------------------------|-------------------------------------|
| CHRISTIE'S |                                                                | AUCTIONS RESU                                      | JLTS LOCATION                                  | S DEPARTMENTS                                      | STORIES   | SERVICES                                                                      | MY ACCOU<br>Search                  | NT   HOW TO SELL   ENGLISH   LOGOUT |
|            | Christie's Checkou<br>R14 SIT ST SALES                         | ıt                                                 |                                                | М                                                  | y Account | $\rightarrow$ Checkout $\rightarrow$ Order Revie                              | $\mathbf{w} \rightarrow My$ Payment |                                     |
|            |                                                                |                                                    | 0                                              | rder Rev                                           | view      |                                                                               |                                     |                                     |
|            | Please review and confirm you                                  | ur payment details and                             | d shipping selectior                           | L.                                                 |           |                                                                               |                                     |                                     |
|            | ACCOUNT INFORMATI                                              | ON                                                 |                                                |                                                    |           |                                                                               |                                     |                                     |
|            | Christie's Account Holder:                                     | Mr John Sn                                         | nith                                           |                                                    |           |                                                                               |                                     |                                     |
|            | Christie's Account Number:                                     | 10281270                                           |                                                |                                                    |           |                                                                               |                                     |                                     |
|            | YOUR PAYMENT (2 LO                                             | TS)                                                |                                                |                                                    | Y         | OUR SHIPPING METHOD:                                                          |                                     |                                     |
|            |                                                                | LOT 1                                              |                                                |                                                    | Pa        | ay for property only:                                                         | ing method please                   |                                     |
|            |                                                                | 12/4/2017<br>Mesolithic Ar                         | t                                              |                                                    | co        | ontact <u>Christie's Post-Sale Services</u> .                                 | ing memory presse                   |                                     |
|            |                                                                |                                                    |                                                |                                                    | as        | ased on the shipping method that you o<br>isociated taxes and fees may apply. | hoose, additional                   |                                     |
|            |                                                                | Winning Bi                                         | d: US                                          | D 1,000.00                                         |           |                                                                               |                                     |                                     |
|            |                                                                | Buyer's Pre                                        | mium: US                                       | D 225.00                                           |           |                                                                               |                                     |                                     |
|            |                                                                | Price Realise                                      | d: 051                                         | 1,225.00                                           |           |                                                                               |                                     |                                     |
|            |                                                                |                                                    |                                                |                                                    |           |                                                                               |                                     |                                     |
|            |                                                                | LOT 3                                              |                                                |                                                    |           |                                                                               |                                     | $(\overline{\mathbf{x}})$           |
|            |                                                                | 12/1/2017                                          |                                                |                                                    |           |                                                                               |                                     | $\smile$                            |
|            |                                                                | Minoan Art                                         |                                                |                                                    |           |                                                                               |                                     |                                     |
|            |                                                                | Winning Bi                                         | d: US                                          | D 14,000.00                                        |           |                                                                               |                                     |                                     |
|            |                                                                | Buyer's Pre                                        | mium: US                                       | D 3,150.00                                         |           |                                                                               |                                     |                                     |
|            |                                                                | Price Realise                                      | d: USC                                         | 17,150.00                                          |           |                                                                               |                                     |                                     |
|            |                                                                |                                                    |                                                |                                                    |           |                                                                               |                                     |                                     |
|            |                                                                |                                                    |                                                |                                                    |           |                                                                               |                                     |                                     |
|            |                                                                |                                                    |                                                |                                                    | C<br>T    | Jorder Subtotal (2 Lots) U<br>Tax U                                           | JSD 18,375.00<br>JSD 1.148.44       |                                     |
|            | Please note, any lot sold at a<br>which it is sold and the imp | auction may be affecte<br>ort restrictions of othe | ed by laws on expor<br>er countries. It is you | ts from the country in<br>ir responsibility to mee | t         |                                                                               |                                     |                                     |
|            | any laws or regulations rela                                   | ang to the import of e                             | sport of any lot.                              |                                                    |           |                                                                               |                                     |                                     |
|            |                                                                |                                                    |                                                |                                                    |           |                                                                               | 10.500.44                           |                                     |
|            |                                                                |                                                    |                                                |                                                    |           | By clicking to Continue, you agree to                                         | Dou 19,523.44                       |                                     |
|            |                                                                |                                                    |                                                |                                                    |           | and Conditions of Sale.                                                       | Contractor Chinese Contractor       |                                     |
|            |                                                                |                                                    |                                                |                                                    |           | Continue to Payr                                                              | nent                                | $(\overline{\mathbf{z}})$           |
|            |                                                                |                                                    |                                                |                                                    |           |                                                                               |                                     | Ŭ                                   |

# お支払い方法の選択

お支払いの確認ページで「Continue to Payment(お支払いを続行)」をクリック

いただくと、お支払い方法を選択いただくページに移動します。

| CHRISTIE'S | AUCTIONS RESULTS LOCATIONS DEPARTMENTS                                                                                                    | S STORIES SERVICES                                                                                                    | MY ACCOUNT   HOW TO SELL   ENGLISH   LOGOUT |
|------------|----------------------------------------------------------------------------------------------------|----------------------------------------------------------------------------------------------------|---------------------------------------------|
|            |                                                                                                    |                                                                                                    | ·                                           |
| C<br>RJ    | hristie's Checkout                                                                                                    | $My Account \rightarrow Checkout \rightarrow Order Review \rightarrow My$                                                | Payment                                     |
|            | My Payn                                                                                                    | nent                                                                                                    |                                             |
|            | CHOOSE A PAYMENT METHOD<br>Please note that Christie's does not accept third-party payments from an individual or<br>organization that is not the winning bidder.                                                                                                    | MY BASKET (2 LOTS)                                                                                                    | di.                                         |
|            | Credit Card / Debit Card                                                                                                    | LOT 1 USD 1,225.00<br>12,4/2017<br>Mesolithic Art<br>LOT 3 USD 17,150.00                                                 |                                             |
|            | Offline Bank Transfer<br>We will give you transfer instructions to send the money from your bank<br>account to our payment collection services.                                                                                                    | 12/1/2017           Minoan Art           Order Subtotal (2 Lots)         USD           Tax         USD           1148.44 |                                             |
|            | Additional Payment Methods                                                                                                    | Order Total (2 Lots) USD 19,523.44                                                                                       |                                             |
|            |                                                                                                    |                                                                                                    | 100                                         |
|            | CONTACT US FAQ CAREERS PRESS CENTER TERMS & CONDITIO                                                                                                    | NS PRIVACY SECURITY MODERN SLAVERY STATEMENT                                                                             |                                             |
|            | CHRISTIES EDUCATION     CHRISTIES REJ       f     Image: Christies and the christies and the chrin the christies and the christies and the christies and | P     Image: State collectrium       Image: State collectrium     Image: State collectrium                               |                                             |
|            | © CHRISTIE'S 20                                                                                                    | 118                                                                                                    |                                             |
|            |                                                                                                    |                                                                                                    |                                             |

お支払い方法: クレジット/デビットカード

# ご使用いただくクレジットもしくはデビットカードの情報をご入力ください。

# My Payment

MY BASKET (2 LOTS)

### CHOOSE A PAYMENT METHOD

Please note that Christie's does not accept third-party payments from an individual or organization that is not the winning bidder.

| Credit Card /            | Debit Card                                      |
|--------------------------|-------------------------------------------------|
| • VISA                   | DISCOVER                                        |
| Please provide your bill | ing details below:                              |
| Your credit and debit ca | ards 🗸                                          |
| Card Number              | Card Number                                     |
| Name on Card             | Name on Card                                    |
| Expires (MM/YYYY)        | MM / YYYY                                       |
| Security Code / CVV      | CVV 0                                           |
|                          |                                                 |
| Billing Address          | Shirley Ave.                                    |
|                          | Shirley Ave.<br>West Chicago, 60185<br>IL<br>US |

| LOT 1<br>12/4/2017<br>Mesolithic Art  | U   | SD 1,225.00                  |  |
|---------------------------------------|-----|------------------------------|--|
| LOT 3<br>- 12/1/2017<br>Minoan Art    | U   | SD 17,150.00                 |  |
| <b>Order Subtotal (2 Lots)</b><br>Tax | USD | <b>18,375.00</b><br>1,148.44 |  |
| Order Total (2 Lots)                  | USD | 19,523.44                    |  |

Prior to clicking Pay Now, we recommend that you contact your credit card issuer to ensure that your online payment will not be declined.

Pay Nov

Please store these details for future transactions

# お支払い方法: 海外送金

- 「Offline Bank Transfer(海外送金)」をご選択いた だいた場合、一度「Confirm & Print Instruction (確定し送金指示を表示する)」をクリックすると、 その他の選択は出来ませんのでご注意下さい。
- それぞれのセール会場ごとに送金先の口座番号
   等の情報が表示されます。

### Offline Bank Transfer

We will give you transfer instructions to send the money from your bank account to our payment collection services.

Details required for the transfer, including Christie's account information, are provided on the Instructions page.

Please note, by selecting offline bank transfer as your payment method, you will not be able to amend your payment method for lots in this sale after you checkout. Please contact the Post Sale Service Centre with any questions

Confirm & Print Instructions

### CHRISTIE'S

Christie's Checkout The Collection Of A Distinguished Swiss Gentleman

Bank Transfer Instructions

# Bank Transfer

In order to complete your bank transfer of USD 200,003,600.00, please provide the following details to your bank representative:

Lloyds TSB Bank Plc City Office PO Box 217 72 Lombard Street London EC3P 3BT

A/C: 00172710 Sort Code: 30-00-02

For banks asking for a Swift Code please quote: LOYDGB2LCTY For banks asking for an IBAN, (International Bank Account Number), please quote: GB81 LOYD 3000 0200 1727 10

Please include your name and invoice number with your instructions to the bank.

All payments must be made in British Pounds.

Should you wish to pay in currencies other than British Pounds, kindly obtain the appropriate exchange rate from Christie's prior to making the remittances.

#### Important: Additional costs may be charged by your bank on domestic transfers. Bank charges for transfers to another country always apply. These charges will have to be paid on top of the total amount shown. Please contact your bank about the exact charges before you transfer the money to Christie's.

Please note that once received by Christie's bank, it may take up to 48 hours for the payment to be processed and reflected in your online My Christie's account. Payments are subject to Christie's standard fraud checks. Property will be released for shipment only after the payment is processed.

Please note that property cannot be released for shipment until the entire invoice has been paid. Please contact Christie's Client Service for details.

Please be advised that due to existing credit restrictions on this account, your property cannot be shipped. Please contact Christie's Client Service for details.

Print Instructions

Back to Basket

CHRISTIE'S 2015

# お支払い完了

## お支払いが完了すると、お支払いの確認画面が表示されます。 ご登録いただいているメールにも確認メールが送られます。

| HRISTIE'S The Art People                                                                    |                                                                                         |                                                                        |                                                                                         |              | MR JOHN CARUSO ENGLISH |    |
|---------------------------------------------------------------------------------------------|-----------------------------------------------------------------------------------------|------------------------------------------------------------------------|-----------------------------------------------------------------------------------------|--------------|------------------------|----|
| CALENDAR                                                                                    | BUYING                                                                                  | SELLING                                                                | DEPARTMENTS                                                                             | NEWS & VIEWS | ABOUT US               | ,o |
| Christie's Checkout<br>The Collection Of A Distinguished Swiss Gentleman                    |                                                                                         |                                                                        |                                                                                         |              | Payment Confirmation   |    |
| Thank                                                                                       | You                                                                                     |                                                                        |                                                                                         |              |                        |    |
| Your payment of<br>Your reference nu                                                        | USD 200,003,60<br>umber is: 149                                                         | 0.00 has been su                                                       | accessfully processed.                                                                  |              |                        |    |
| An email confirmati<br>Please retain a copy                                                 | on of your payment<br>of that email for yo                                              | has been sent to you<br>ur records.                                    | ur email address on file.                                                               |              |                        |    |
| Please note that one<br>payment to be proce<br>are subject to Chris<br>only after the payme | e received by Chris<br>essed and reflected<br>tie's standard fraud<br>ent is processed. | tie's bank, it may tak<br>in your online My Ci<br>checks. Property wii | ke up to 48 hours for the<br>hristie's account. Payments<br>Il be released for shipment | S            |                        |    |
| Please note that pr<br>has been paid. Plea                                                  | operty cannot be a<br>ase contact Christi                                               | eleased for shipme<br>e's Client Service f                             | ent until the entire invoice<br>or details.                                             | e            |                        |    |
| Please be advised property cannot be                                                        | that due to existing<br>shipped. Please o                                               | g credit restrictions<br>contact Christie's C                          | s on this account, your<br>Client Service for details.                                  |              |                        |    |
| Print Receipt                                                                               |                                                                                         |                                                                        |                                                                                         |              |                        |    |
| Back to Basket                                                                              |                                                                                         |                                                                        |                                                                                         |              |                        |    |
|                                                                                             |                                                                                         |                                                                        |                                                                                         |              |                        |    |

© CHRISTIE'S 2015

# Q & As

## Q. 一度もクリスティーズのオークションに参加したことがない為、ウェブサイトで使われている用語がよく分かりません。

A.以下にオークション用語をご紹介いたします。

Estimate (エスティメート) :弊社スペシャリストが算出した作品の査定価格です。

Hammer Price (ハンマープライス) : 落札価格です。この金額に買手手数料が加算され合計金額となります。

Buyer's premium (バイヤーズプレミアム):買手が支払う手数料で、料率は金額によって変動します。

詳しくはCost Calculatorをご参照ください。

With you

:お客様が最高額で入札頂いております。

Against you

:他の入札者がより高い金額で応札しています。

Q.どのようにしてクリスティーズの携帯アプリからオークションに参加できますか?

A. Apple StoreからダウンロードできるChristie's Mobile Appでは、作品をご覧頂いたり、オンラインオークションやライブ オークションへご参加が可能です。また、特定のロット番号を追跡したり、フォローしているオークションやすでに入札 しているロット番号の情報をプッシュアップ通知にて受け取って頂けます。

ご不明な点等ございましたら、下記のカスタマーサービスセンターにお問い合わせください。

Rare Omega Watches

- ロンドン: +44 (0)20 7839 9060 OnlineUK@Christies.com
- 香港: +852 2760 1766 <u>InfoAsia@Christies.com</u>
- ニューヨーク: +1 212 636 2000 <u>OnlineUS@Christies.com</u>
- 営業時間 (月-金)8:00-18:00(現地時間)

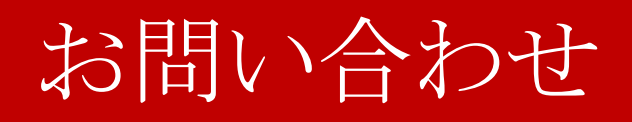

**CHRISTIE'S Online Auction**